How to Share your Coming Soon Listing on Social Media

Marketing your Coming Soon Listing can create buzz and attract some buyers before it even hits the market. Learn how to share your CSL below!

| <b>(Buyside</b> )                                                                             | Dashboard Market    | ing Suite BMA | My Listings My B | uyers Find | Add                        | Joe Broker 👰 🗹                |
|-----------------------------------------------------------------------------------------------|---------------------|---------------|------------------|------------|----------------------------|-------------------------------|
| My Buyers (2) See All My Buyers                                                               |                     |               | Add Bu           | uyer       | Notifications              |                               |
| Buyer                                                                                         | Matches             | Emails        | Purchase by      |            | 2 New Messages             |                               |
| Ruby Richards<br>ID: 5593999 *****                                                            | MLS     NonMLS      |               | Sep 02, 2020     | *          | 1 New Seller Lead          |                               |
| Herb Impson<br>ID: 5594000 ****                                                               | MLS     NonMLS      |               | Oct 01, 2020     | *          | Valuations Last 30 days    | Get More Leads                |
| My Listings (3) See All My listings                                                           | See All My Buyers   |               | Add Lis          | sting      | 2<br>Valuation<br>Attempts | Leads<br>VIEW<br>0<br>Monthly |
| Listing<br>1352 Kathy Cl<br>Livermore, CA 94550 Listing ID: CSL-659162<br>Coming Soon Listing |                     | Matches<br>9  | Emails<br>0      |            | VIEW                       | Reports                       |
| Listing ID: CSL-384357                                                                        |                     | 0             | 0                |            |                            |                               |
| 3649 Worthington Rd<br>Collegeville, PA 19426 Listing ID: CSL-656957<br>Coming Soon Listing   |                     | 0             | 1<br>1 unread    |            |                            |                               |
|                                                                                               | See All My listings |               |                  |            |                            |                               |

1. From your dashboard, select "My Listings" at the top.

2. Select the CSL that you would like to share by clicking on the address.

| <b>Buyside</b>                                                                        |          | Dashb         | oard       | Marketing Suite BMA    | My Listings          | My Buyers Find | Add     |                | Joe Broker 👰 🛃 |
|---------------------------------------------------------------------------------------|----------|---------------|------------|------------------------|----------------------|----------------|---------|----------------|----------------|
| My Listings My Active Listings                                                        |          |               |            |                        |                      |                |         |                |                |
| City or zip     Search by zip, town or c  Stud                                        | dio 🗘 04 | Baths 🛊       | From min p | To max price \$        | Select Property Type | Search         |         |                |                |
| My Active Listings                                                                    | 3 My     | Pending List  | ings       | My Archived Listings   | 9                    |                |         |                |                |
| List Map                                                                              |          |               |            |                        |                      |                |         |                | Add Listing    |
| Name or ID#                                                                           | Buyers   | Emails        | Views      | Property Type          | Bed/Bath             | List Price     | Actions | Seller Report  |                |
| 1352 Kathy Cr<br>Livermore, CA 14550<br>Listen DIC: S2L-S65162<br>Coming Soon Listing | 9        | 0             | 0          | Single Family Detached | 4 Beds/3 Baths       | \$899,000      |         | Add Subscriber |                |
| Listing ID: CSL-384357<br>Coming Soon Listing                                         | 0        | 0             | 0          | Land                   | 0 Beds/0 Baths       | \$100,000,000  |         | Add Subscriber |                |
| Seld Worthington Re<br>Collegarite, PA 1963<br>Lung, CSL 49639<br>Coming Soon Listing | 0        | 1<br>1 unread | 7          | Single Family Detached | 2 Beds/2 Baths       | \$345,000      |         | Add Subscriber |                |

| <b>∌Buyside</b>                                   |                                                                                                    | Dashboa                                                                                                    | rd Marketing Suite                                                                                  | BMA                     | My Listi                    | ings                        | My Buyers                                                                                        | Find                                               | Add                     |                                                                        | Jo               | e Broker 👰                                          | 2      |
|---------------------------------------------------|----------------------------------------------------------------------------------------------------|----------------------------------------------------------------------------------------------------|----------------------------------------------------------------------------------------------------|-------------------------|-----------------------------|-----------------------------|--------------------------------------------------------------------------------------------------|----------------------------------------------------|-------------------------|------------------------------------------------------------------------|------------------|-----------------------------------------------------|--------|
| My Listings Listing Profile - Listing             | J ID: CSL-659162                                                                                                    |                                                                                                    |                                                                                                    |                         |                             |                             |                                                                                                  |                                                    |                         | Edit Lis                                                               | sting Exp        | re Listing                                          | Now    |
| Coming Soon Listing                               | Address<br>Status<br>Bedrooms<br>Bathrooms<br>Property Type<br>School District<br>Showing Date<br>Listing Date<br>Listing Date<br>List Price | 1352 Kathy Ct Liverno<br>Coming Soon Listing<br>4 Beds<br>3 Bathrooms<br>Single Family Detache<br>Livermore Valley Joint<br>Jul 27, 2020<br>0<br>Jul 31, 2020<br>Oct 21, 2020<br>\$899,000<br>What if I increased/dec | ve , CA 94550 d Unified School District zeesed this? Desired Criteria Buyer in tooking in Livemore. | 9<br>5809,1             | Match<br>00 \$88<br>Agent V | 9<br>9<br>54,050<br>ription | ssby Target P<br>9<br>5<br>8899,000<br>1049<br>1049<br>1049<br>1049<br>1049<br>1049<br>1049<br>1 | s943,950<br>S943,950<br>on Verified I<br>Buyer's A | 6<br>5988,900<br>Buyers | View & Share Pu<br>No Buyers i<br>This includes how<br>apportments and | blic Detail Page | View Public<br>Intact<br>Arrest on simila<br>howing | r Page |
| Weight           Buyer ID: 5573724           ★☆★★ | 100% <sup>A</sup>                                                                                                    | dded directly to                                                                                                    | around \$950,000<br>Buyer is looking in Livermore,<br>(Alameda County) for a 4+ Beo                 | CA 94550<br>ds, 3+ bath |                             |                             |                                                                                                  | Ne                                                 | ever Contacte           |                                                                        |                  |                                                     |        |

3. Once inside the Listing Profile, select "View Public Page".

4. You will be redirected to a Coming Soon Listing Detail Page. You are able to share the URL, or you can hover over the four social media icons in the top right and share the listing on any of those platforms by selecting from the drop-down list.

| <b>⇒</b> Buyside                                                    |                                                       |                                                                                                    |  |  |  |  |  |
|---------------------------------------------------------------------|-------------------------------------------------------|----------------------------------------------------------------------------------------------------|--|--|--|--|--|
| 1352 Kathy Ct, Liver                                                | more, CA 94550                                        | Faabcok     Form     Faabcok     Torder     Faabcok     Torder     Fani     Fani     Form     Grani     Consi     Consi     Mose_(161)     AddThis |  |  |  |  |  |
| Coming Soon Listing                                                 |                                                       |                                                                                                    |  |  |  |  |  |
|                                                                     | Joe Br<br>(555) 55                                    | <b>S-5555</b>                                                                                                    |  |  |  |  |  |
|                                                                     | ≗ Your First Name                                     | 🚊 Your Last Name                                                                                                    |  |  |  |  |  |
|                                                                     | 🛎 Your Email                                          |                                                                                                    |  |  |  |  |  |
|                                                                     | % Your Phone Number                                   |                                                                                                    |  |  |  |  |  |
| https://www.addthis.com/bookmark.php?v=250&pub=ra-555/dd16978a6719d | Are you currently working with a Buyside Realty Agent |                                                                                                    |  |  |  |  |  |

Be sure to post with a strong Call-to-Action when using social media to market yourself, listings, and buyers! An example would be:

"Are you or any of your friends looking for a 3 Bed 2 bath home in Everywhere, NY 10914? Check out my newest Listing before it hits the market! Click below!"